## วิธีการตั้งค่า WiFi D-Link รุ่น DIR-825M

 เปิด Browser เช่น Microsoft Edge หรือ Google Chrome พิมพ์ http://192.168.0.1 ช่อง address แล้วกดปุ่ม Enter จะขึ้นหน้าล็อคอินดังภาพ ให้กรอกค่า Username เป็น admin และ Password ตามค่าที่ระบุไว้ที่ตัวฉลากของอุปกรณ์ และ Captcha ตามรูปที่ปรากฏ แล้วคลิก Login

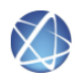

Model Name: DIR-825M Hardware Version: A1

Firmware Version: DIR-825M\_V3.1.3

| admin |       |      |
|-------|-------|------|
| ••••• |       |      |
| Qr4S  |       | Qr4S |
|       |       |      |
|       | Login |      |
|       |       |      |

- 2. หลังจาก Login เข้ามาที่หน้า Home
  - 2.1 คลิกที่เมนู Settings > 2.4G WIFI > Basic สำหรับการตั้งค่า WiFi 2.4G แก้ไขค่าเสร็จแล้ว คลิก
     Save & Apply เพื่อทำการบันทึกการตั้งค่า

|                                         | €<br>R-825M_V3 1 1                                           | Home Wiza                                   | ard Settings           | Features       | Mar        | 2025<br>nagement | Correction Correction |
|-----------------------------------------|--------------------------------------------------------------|---------------------------------------------|------------------------|----------------|------------|------------------|----------------------------------------------------------------------------------------------------|
| WAN                                     | Operation Mode 2.4G                                          | WiFi 5G WiFi                                | Easy Mesh              | LAN            | VPN<br>VPN |                  | USB<br>USB                                                                                                    |
| This page is used<br>encryption setting | d to configure the parameter<br>gs as well as wireless netwo | s for wireless LAN client<br>rk parameters. | s which may connect to | o your Router. | Here you ı | may change       | wireless                                                                                                    |
| 3 Basic                                 | Security                                                     | ACL                                         | Site Survey            | WPS            | 3          | Sched            | ule                                                                                                    |
|                                         | Disabl                                                       | e Wireless LAN Interface:                   | :                      |                |            |                  |                                                                                                    |
|                                         |                                                              | Country or Region:                          | THAILAND               | $\sim$         |            |                  |                                                                                                    |
|                                         |                                                              | Band                                        | 2.4 GHz (B+G+N)        | $\sim$         |            |                  |                                                                                                    |
|                                         |                                                              | Mode                                        | AP                     | $\sim$         |            |                  |                                                                                                    |
|                                         |                                                              |                                             | Multiple AP            |                |            |                  |                                                                                                    |
|                                         |                                                              | SSID                                        | NT Max Fiber-2G_abc2   | 2              |            |                  |                                                                                                    |
|                                         |                                                              | Channel Width:                              | 20MHz                  | $\sim$         |            |                  |                                                                                                    |
|                                         |                                                              | Control Sideband                            | Upper                  | $\sim$         |            |                  |                                                                                                    |
|                                         |                                                              | Channel Number                              | Auto                   | $\sim$         |            |                  |                                                                                                    |
|                                         |                                                              | BroadcastSSID                               | On                     | $\sim$         |            |                  |                                                                                                    |
|                                         |                                                              | WMM                                         | On                     | $\sim$         |            |                  |                                                                                                    |
|                                         |                                                              | Data Rate:                                  | Auto                   | $\sim$         |            |                  |                                                                                                    |
|                                         |                                                              | Associated Clients:                         | Show Active Clie       | nts            |            |                  |                                                                                                    |
|                                         | Enable U                                                     | Iniversal Repeater Mode:                    |                        |                |            |                  |                                                                                                    |
|                                         |                                                              |                                             |                        |                |            |                  |                                                                                                    |
|                                         |                                                              | Save & Apply                                | Reset                  |                |            |                  |                                                                                                    |

COPYRIGHT © All Rights Reserved.

## 2.2 คลิกที่เมนู Settings > 5G WIFI > Basic สำหรับการตั้งค่า WiFi 5G แก้ไขค่าเสร็จแล้ว คลิก Save & Apply เพื่อทำการบันทึกการตั้งค่า

| HW:A1 FW:DIF | €-825M_V3.1.1  | Home      | e Wiza    | ard 1 Settings | Features | کې<br>Management | Cogout     |
|--------------|----------------|-----------|-----------|----------------|----------|------------------|------------|
| Ø<br>WAN     | Operation Mode | 2.4G WiFi | 2 SG WiFi | Easy Mesh      | よ<br>LAN | VPN<br>VPN       | USB<br>USB |

This page is used to configure the parameters for wireless LAN clients which may connect to your Router. Here you may change wireless encryption settings as well as wireless network parameters.

| 3 Basic | Security | ACL                     | Site Survey          | WPS          | Schedule |
|---------|----------|-------------------------|----------------------|--------------|----------|
|         | Disable  | Wireless LAN Interface: |                      |              |          |
|         |          | Country or Region:      | THAILAND             | $\checkmark$ |          |
|         |          | Band:                   | 5 GHz (A+N+AC)       | $\checkmark$ |          |
|         |          | Mode:                   | AP                   | $\checkmark$ |          |
|         |          |                         | Multiple AP          |              |          |
|         |          | SSID:                   | NT Max Fiber-5G_abc2 |              |          |
|         |          | Channel Width:          | 80MHz                | $\checkmark$ |          |
|         |          | Channel Number:         | Auto(DFS)            | $\checkmark$ |          |
|         |          | BroadcastSSID:          | On                   | $\checkmark$ |          |
|         |          | WMM:                    | On                   | $\checkmark$ |          |
|         |          | Data Rate:              | Auto                 | ~            |          |
|         |          | Associated Clients:     | Show Active Clier    | nts          |          |
|         | Enable U | niversal Repeater Mode: |                      |              |          |
|         |          |                         |                      |              |          |
|         |          | Save & Apply 4          | Reset                |              |          |

COPYRIGHT © All Rights Reserved.

## 3. การตั้งค่า WiFi Security

3.1 คลิกที่เมนู Settings > 2.4G WIFI > Security > Pre-Shared Key สำหรับการตั้งค่า WiFi
 2.4G แก้ไขค่าเสร็จแล้ว คลิก Save & Apply เพื่อทำการบันทึกการตั้งค่า

| X                                      |                                        |                          |                        | Eastures          | کې<br>Managament   | S         |
|----------------------------------------|----------------------------------------|--------------------------|------------------------|-------------------|--------------------|-----------|
| HW:A1 FW:DIR                           | -825M_V3.1.1                           |                          | Setungs                | reatures          |                    | Logout    |
| WAN                                    | Operation Mode 2.4G                    | WiFi 5G WiFi             | Easy Mesh              | LAN               | VPN                | USB       |
| This page allows<br>to your wireless n | you setup the wireless secu<br>etwork. | urity. Turn on WEP or WF | PA by using Encryption | Keys could preve  | ent any unauthoriz | ed access |
| Basic                                  | 3 Security                             | ACL                      | Site Survey            | WPS               | Sche               | dule      |
| L                                      |                                        | Select SSID:             | Root AP - NT Max Fi    | ber- 🗸            |                    |           |
|                                        |                                        | Encryption:              | WPA2-WPA3-MIXED        | <b>~</b>          |                    |           |
|                                        |                                        | Authentication Mode:     | O Enterprise (RADIUS   | 5)   Personal (Pi | re-Shared Key)     |           |
|                                        |                                        | WPA2 Cipher Suite:       | TKIP AES               |                   |                    |           |
|                                        | Manag                                  | gement Frame Protection: | Onone Ocapable         | O required        |                    |           |
|                                        |                                        | Pre-Shared Key Format:   | Passphrase             | $\sim$            |                    |           |
|                                        |                                        | Pre-Shared Key:          | gpvct99756             |                   |                    |           |
|                                        |                                        |                          |                        |                   |                    |           |
|                                        |                                        |                          |                        |                   |                    |           |
|                                        |                                        | Save & Apply             | Reset                  |                   |                    |           |

## 3.2 คลิกที่เมนู Settings > 5G WIFI > Security> Pre-Shared Key สำหรับการตั้งค่า WiFi 5G แก้ไขค่าเสร็จแล้ว คลิก Save & Apply เพื่อทำการบันทึกการตั้งค่า

| HW:A1 FW:DIF | €<br>R-825M_V3.1.1 | Lo        | me Wiza      |           | s Features | کې<br>Management | Logout     |
|--------------|--------------------|-----------|--------------|-----------|------------|------------------|------------|
| Ø<br>WAN     | Operation Mode     | 2.4G WiFi | 2<br>5G WiFi | Easy Mesh | LAN        | VPN<br>VPN       | USB<br>USB |

This page allows you setup the wireless security. Turn on WEP or WPA by using Encryption Keys could prevent any unauthorized access to your wireless network.

| Basic | 3 Security | ACL                     | Site Survey          | WPS          | Schedule |
|-------|------------|-------------------------|----------------------|--------------|----------|
|       |            | Select SSID:            | Root AP - NT Max Fit | ber- 🗸       |          |
|       |            | Encryption:             | WPA2-WPA3-MIXED      | V            |          |
|       |            | Authentication Mode:    | O Enterprise (RADIUS | 8)           | red Key) |
|       |            | WPA2 Cipher Suite:      | TKIP AES             |              |          |
|       | Manage     | ement Frame Protection: | ⊖none                | required     |          |
|       |            | Pre-Shared Key Format:  | Passphrase           | $\checkmark$ |          |
|       |            | Pre-Shared Key:         | gpvct99756           |              |          |
|       |            |                         |                      |              |          |
|       |            |                         |                      |              |          |
|       |            | Save & Apply 4          | Reset                |              |          |
|       |            |                         |                      |              |          |